**Reference about u-GSM interfaces:** 

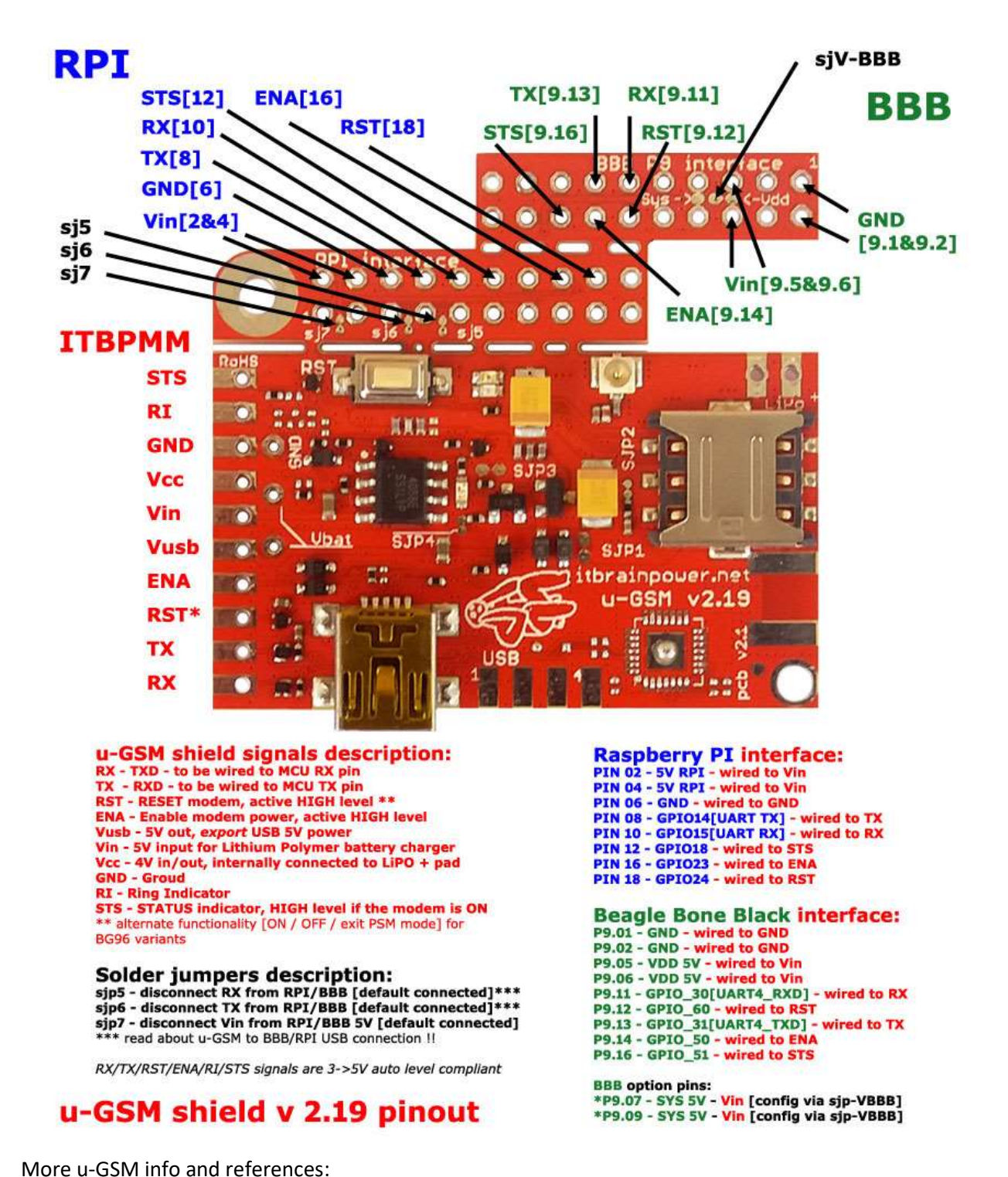

https://itbrainpower.net/u-GSM/resources and https://itbrainpower.net/u-GSM/u-GSM-part-numbers

### Modem preparation:

#### Step1.

[u-GSM modem with *uFL* connector]: Prepare the u-GSM modem:

- solder the 2x10 connector to u-GSM embedded RaspberryPI interface,
- solder the LiPO/LiION 1CELL battery connector or, as alternative, solder the 1F, >5V, ESR
   <150mOhm super-capacitor] as described in: <a href="https://itbrainpower.net/a-gsm/u-GSM-Raspberry-PI-BeagleBone-Black-howto">https://itbrainpower.net/a-gsm/u-GSM-Raspberry-PI-BeagleBone-Black-howto</a>

Optional, you may like to trim-down the BBB embedded interface [as described in above link].

Connect your GSM antenna to the u-GSM uFL connector.

[u-GSM modem with *SMA* connector]: Prepare the u-GSM modem:

- solder the LiPO/LiION 1CELL battery connector or, as alternative, solder the 1F, >5V, ESR <150mOhm super-capacitor] as described in: <u>https://itbrainpower.net/a-gsm/u-GSM-Raspberry-</u> <u>PI-BeagleBone-Black-howto</u>

- solder one 1x10 pin header to the ITBPMM [RX/TX/ENA/RST/Vusb/Vin/Vcc/GND/STS/] interface,

### DOUBLE CHECK the soldering, wiring and polarity!!!

Optional, you may like to trim-down the BBB embedded interface.

Connect your GSM antenna to the u-GSM SMA connector.

**Step2**. Insert the nanoSIM card into the u-GSM nanoSIM socket. Make sure the SIM card have the PIN checking procedure removed. You may use one phone to do this, or use the guidelines here: <u>https://itbrainpower.net/FAQ/SIM-CARD-PIN-CODE-REMOVE</u>

**Step 3**: Connect the u-GSM modem to the BPI M1+ using trough BPI GPIO connector, as shown in picture bellow [u-GSM modem with *uFL* connector]:

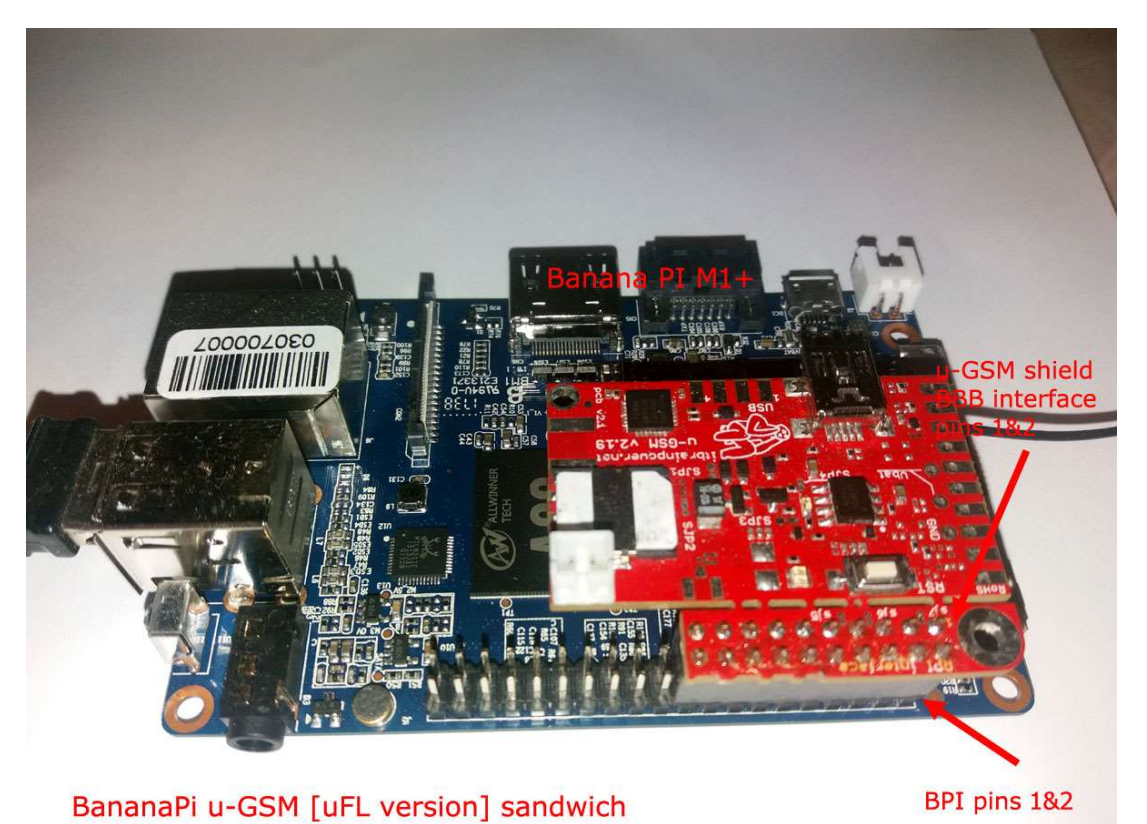

Or [u-GSM modem with *SMA* connector], wire the modem with BPI M1+ as in schema bellow:

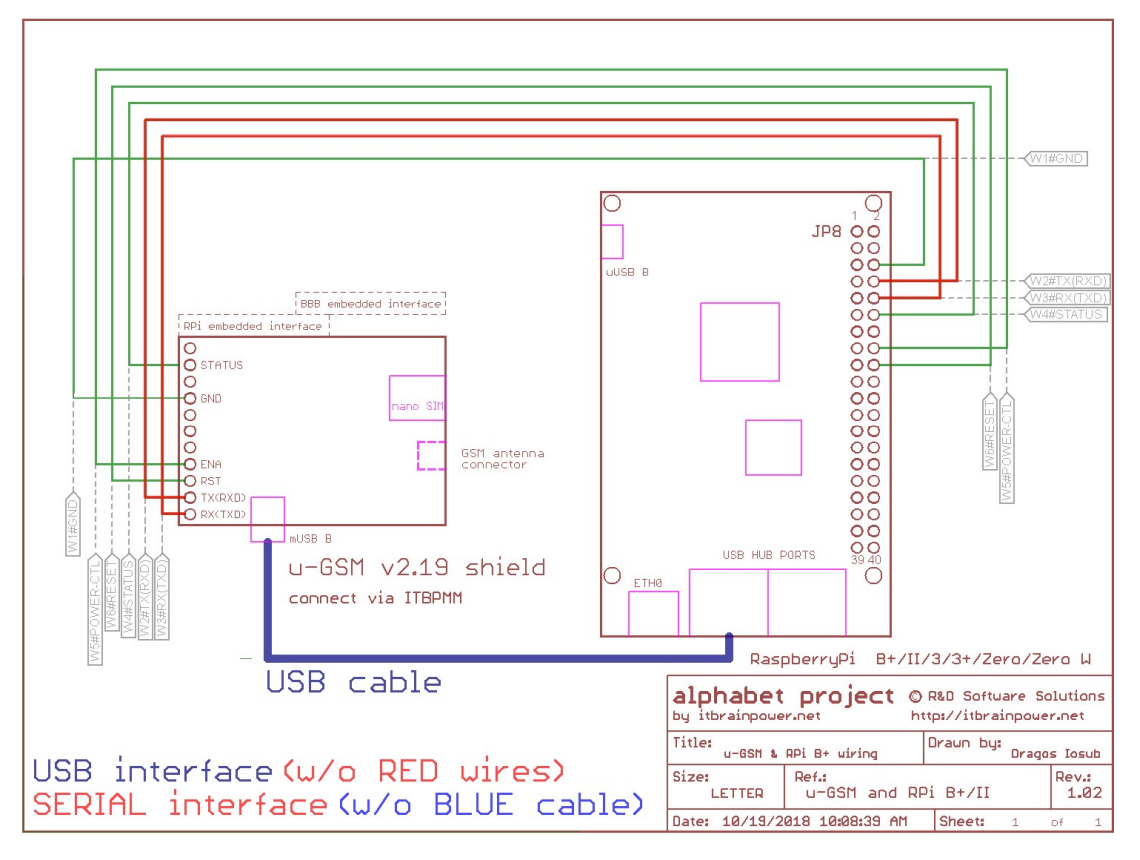

Step 4: Connect the LiPO/LiION battery to the u-GSM modem [not required if you use super-capacitor].

**Important** - [u-GSM modem with *uFL* connector] – In order to avoid RF interferences, make sure you route the antenna feeder *away* from BPI sensitive areas as: Ethernet and USB ports, HDMI and audio ports! Additional info may be read <u>https://itbrainpower.net/a-gsm/u-GSM-Raspberry-Pi-antenna-notes</u>

#### **BPI operating system preparation:**

Step 1: Download BPI M1+ Armbian Stretch image from https://www.armbian.com/banana-pi-plus/

Step 2: Install the Armbian Image to your SD card. Utilities / resources that may help you:

- <u>https://docs.armbian.com/User-Guide\_Getting-Started/</u>
- https://sourceforge.net/projects/win32diskimager/
- <u>https://www.balena.io/etcher/</u>
- https://www.sdcard.org/downloads/formatter/index.html

**Step 3**: Insert the SD card into BPI M1+, connect one keyboard, LAN interface, HDMI monitor and power your BPI M1+ and u-GSM bundle. For powering use one power supply that fulfil BPI M1+ specifications!

Step 5 Login to shell interface [initial credentials root - 1234].

5.a. Let's make some updates:

```
sudo apt-get update
sudo apt-get upgrade
```

5.b. Install additional packages required:

```
sudo apt-get install ppp
sudo apt-get install python-serial
sudo apt-get install python-dev
sudo apt-get install python-setuptools
and some utilities:
```

```
sudo apt-get install mc
sudo apt-get install mtr
```

Remarque: In our tests, the NTP service [in DHCPD configuration], as is delivered default, starts automatically one additional IP V6 interface and one listener. If you would like to disable this behavior, just edit the /etc/rc3.d/@S01ntp and comment line 26 [ntp dhcpd related]

5.c Add static ETH0:0 IP address, add USB support for u-GSM modems

Using your preferred editor, edit the /etc/rc.local file: mcedit /etc/rc.local

Add following lines, just above exit 0 line:

```
#next 4 lines add USB support for itbrainpower.net u-GSM LTE modems
/sbin/modprobe --first-time usbserial > /dev/null 2>&1
echo 2C7C 0191 > /sys/bus/usb-serial/drivers/generic/new_id #u-GSM equipped with EG91
echo 2C7C 0195 > /sys/bus/usb-serial/drivers/generic/new_id #u-GSM equipped with EG95
echo 2C7C 0296 > /sys/bus/usb-serial/drivers/generic/new_id #u-GSM equipped with EG96
sleep 20
/sbin/ifconfig eth0:0 192.168.122.200 netmask 255.255.255.0 up > /dev/null
```

Save. Reboot your BPI.

5.d Now, let install Python GPIO support for BananaPI M1+, first:

```
git clone https://github.com/BPI-SINOVOIP/BPI-WiringPi.git -b BPI_M1_M1Plus
cd BPI-WiringPi
chmod +x ./build
sudo ./build
then:
git clone https://github.com/BPI-SINOVOIP/BPI-WiringPi2-Python.git -b
BPI_M1_M1Plus
cd BPI-WiringPi2-Python
```

sudo python setup.py install

5.e Check the installation. Test u-GSM power on / power off procedures:

- gpio readall will list all GPIO ports mode /values.
- All u-GSM modems but BG96 power on check
  - o gpio mode 4 out
  - o gpio write 4 1
- All u-GSM modems but BG96 power off check
  - o gpio write 4 0
  - o gpio mode 4 in
- u-GSM BG96 power on
  - o gpio mode 4 out
  - **o** gpio write 4 1
  - gpio mode 5 out
  - o gpio write 5 1
  - o wait for about 1 second, then
  - o gpio write 5 0

- u-GSM BG96 power off
  - o gpio write 4 0
  - ${\bf 0}$  gpio mode 5 in
  - **o** gpio mode 4 in

## Setup and using ppp, powerOn and powerOff scripts:

**Step1**: Download "u-GSM shield RPI [and BBB] UTILITIES" from <u>https://itbrainpower.net/downloads#u-GSM</u>

For download, the following information are required: your name, email address and the modem IMEI. The modem IMEI can be found printed on the Quectel module, or via AT+GSN command.

Expand the archive, chdir to expanded folder and copy the etc/ppp/peers/u-GSM file to /etc/ppp/peers/u-GSM, make the destination file accessible by anyone, the edit it:

```
cp startPPP /root/startPPP
cp stopPPP /root/stopPPP
chmod 777 /root/startPPP
chmod 777 /root/stopPPP
```

```
cp etc/ppp/peers/u-GSM /etc/ppp/peers/u-GSM
chmod 777 /etc/ppp/peers/u-GSM
mcedit /etc/ppp/peers/u-GSM
```

#### Update:

- YOUR GSM PROVIDER APN [underlined parameter] in line 'connect "/usr/sbin/chat -v f /etc/chatscripts/gprs -T net"'
- serial port from /dev/ttyAMA0 to /dev/ttyS1 for UART modem connectivity
- if USB connection it's used, chose the USB port that fit Quectel module USB port [follow the guidelines inside the u-GSM file]
- other various ppp options, in order to fit YOUR GSM PROVIDER ppp settings.

Save.

#### Step2:

2.1 Create file /root/ ponModem.py.

```
chmod 777 /root/ ponModem.py
mcedit 777 /root/ ponModem.py
```

Copy the code bellow and paste inside ponModem.py

```
#!/usr/bin/python
#choose your u-GSM modem type bellow
          #select this for BG96 modems!!
MODEM=3
#MODEM=2
                #select this for EC91 or EC95 modems!!
#MODEM=1
                #select this for ANY other u-GSM modem type (M95FA, BC95G,
UG95x or UG96)
POWERPIN=4 #ENABLE PIN is GPIO 23
RESETPIN=5 #RST PIN is GPIO 24
INPUT=0
OUTPUT=1
import sys
import wiringpi2
HIGH = 1
LOW = 0
print("poweron the u-GSM shield")
wiringpi2.wiringPiSetup()
wiringpi2.delay(50)
wiringpi2.pinMode(POWERPIN,OUTPUT) # Set pin as OUTPUT
wiringpi2.digitalWrite(POWERPIN, HIGH)
wiringpi2.pinMode(RESETPIN,OUTPUT) # Set pin as OUTPUT
wiringpi2.digitalWrite(RESETPIN,LOW)
sys.stdout.write('.')
sys.stdout.flush()
wiringpi2.delay(1000)
if (MODEM == 3):
       wiringpi2.digitalWrite(RESETPIN,LOW)
        sys.stdout.write('.')
        sys.stdout.flush()
        wiringpi2.delay(1000)
        wiringpi2.digitalWrite(RESETPIN, HIGH)
       MODEM = 1
#here we wait for modems to boot
MODEM = MODEM * 8
while (MODEM > 0):
       sys.stdout.write('.')
       sys.stdout.flush()
       wiringpi2.delay(1000)
       MODEM = MODEM -1
print("")
exit(0)
```

Update modem type accordingly your u-GSM modem module type [eg.: MODEM=2 for EC95E]. Save.

2.2 Create file /root/ poffModem.py.

```
chmod 777 /root/poffModem.py
mcedit 777 /root/poffModem.py
```

Copy the code bellow and paste inside poffModem.py

```
#!/usr/bin/python
POWERPIN = 4
RESETPIN = 5
HIGH = 1
LOW = 0
INPUT = 0
OUTPUT = 1
import wiringpi2
import os
print("poweroff the u-GSM shield")
os.system("/root/stopPPP >> /dev/null") #shutdown PPP if any
wiringpi2.wiringPiSetup()
wiringpi2.delay(50)
#now release
wiringpi2.pinMode(POWERPIN, INPUT)
wiringpi2.pinMode(RESETPIN, INPUT)
exit(0)
```

Save.

Step3: Final installation check

Bring up the ppp interface:

- sudo python ponModem.py
- ./startPPP

#### Bring down the ppp interface:

- ./stopPPP
- sudo python poffModem.py

## Good to know:

BananaPI M1+ GPIO reference: <u>http://wiki.banana-pi.org/Banana\_Pi\_BPI-M1%2B#GPIO\_PIN\_define</u>

If supercapacitor it's used instead LiPO/LiION battery, avoid to run ponModem.py script for 90 seconds after BPI boot end [allow the capacitor to be loaded at full capacity, before power ON the modem].

Default route it's deleted when you run the startPPP script. If you want to avoid this, just comment "sudo route del default" line inside startPPP.

ifconfig -a, route, traceroute, mtr utilities may help you to test your TCP status/settings/routes.

tail -f /var/log/messages may help you identify and debug the u-GSM USB port enable/disable process and to debug the ppp process.

iptables may help you to setup service firewall and to enable port masquerading (service forwarding/internet tethering) for LAN/wireless LAN.

Ported python examples for BPI M1+. are available at: <u>https://itbrainpower.net/downloads.php#u-GSM</u>.

For download, the following information are required: your name, email address and the modem IMEI. The modem IMEI can be found printed on the Quectel module, or via AT+GSN command.

### THIS TUTORIAL IT'S PROVIDED WITH ABSOLUTELLY NO WARRANTY! USE IT AT YOUR OWN RISK!

Original how to written by Dragos Iosub & itbrainpower.net team